# 5.入金·振替

# (1) WEB入金(FX専用)

提携金融機関(※1)のインターネットバンキングサービスを利用して、銀行口座からFX口座へ直接入金します。(振込手数料は無料です)

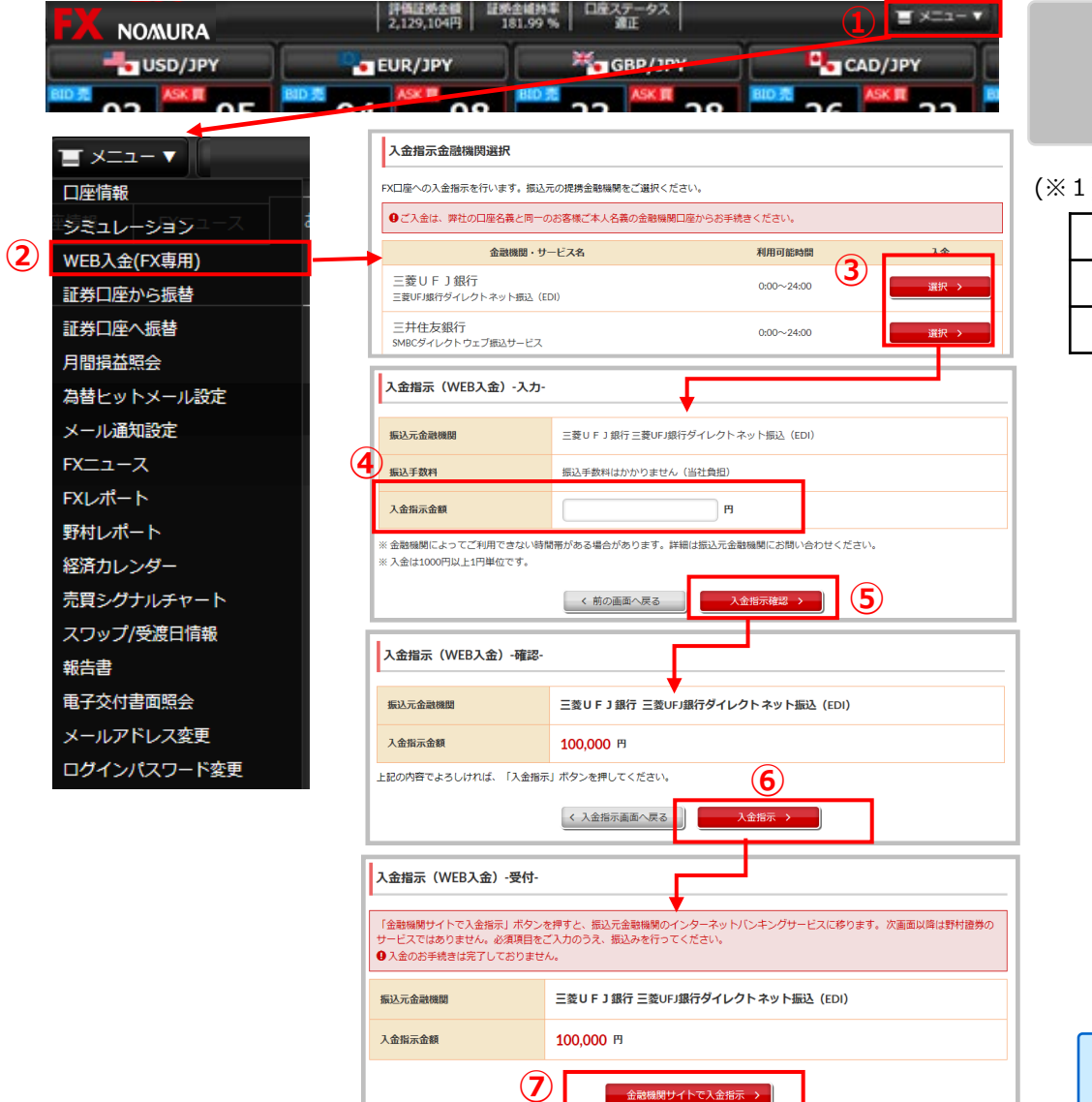

### ● 振込入金受付時間 ● 原則、24時間365日 (金融機関のサービス利用時間外、ノムラFXのメンテナンス時間は除きます)

## (※1)提携金融機関

| みずほ銀行            | 三菱UFJ銀行 | 三井住友銀行 | りそな銀行 |  |
|------------------|---------|--------|-------|--|
| 埼玉りそな銀行 PayPay銀行 |         | セブン銀行  | 楽天銀行  |  |
| スルガ銀行            | ゆうちょ銀行  |        |       |  |

## ×=1-

- $(\mathbf{1})$ 画面右上にある「メニュー」ボタンを押してメニューを表示します。
- WEB入金(FX専用) 「WEB入金(FX専用)」ボタンより「入金指示金融機関選択」画面を表示します。
- ●金融機関選択 3 振込元の提携金融機関を選択すると「入金指示(WEB入金)-入力-」画面に移ります。

#### ●入金金額入力 (4) 振込金額を入力します。

### 入金指示確認

(5) ボタンを押すと「入金指示(WEB入金)-確認-」画面に移ります。

#### ●入金指示 (6)

内容を確認し、ボタンを押すと「入金指示(WEB入金)-受付-|画面に移ります。

●金融機関サイトで入金指示 (7) ボタンを押すと、振込元金融機関のインターネットバンキングサービスに移りますので、ご案内 に従ってお手続きください。

## ■ご注意

 ご利用にあたっては、各金融機関とネットバンキング等のご契約が必要です。 ・ご入金は、ノムラFX口座名義と同一の"お客様ご本人名義の金融機関口座"からのみとなります。

COPYRIGHT (C) NOMURA SECURITIES CO., LTD. ALL RIGHTS RESERVED

# 5. 入金·振替

# (2) 証券口座から振替

証券口座からFX口座へ振替を行います。振替を行うにはオンラインサービスへのログインが必要です。

| <ul> <li>■ メニュー▼</li> <li>□座情報</li> <li>シミュレーション</li> <li>WEB入金(FX専用)</li> <li>1</li> <li>証券□座へ振替</li> <li>月間損益照会</li> <li>為替ヒットメール設定</li> <li>メール通知設定</li> <li>FXニュース</li> <li>FXにポート</li> </ul> | ADDEAD CALCUDAL CALCUDAL CALCUDAL         BEADE MANAGEMENT         Calculation         Calculation         Calculatio |                 | <ul> <li>●振替受付時間●</li> <li>原則、全日6:00~翌2:00</li> <li>(当社のメンテナンス時間は除きます)</li> </ul> |                                               |           |
|----------------------------------------------------------------------------------------------------|----------------------------------------------------------------------------------------------------|-----------------|-----------------------------------------------------------------------------------|-----------------------------------------------|-----------|
| 野村レポート<br>経済カレンダー                                                                                                    | < FX口座へ振替(入力                                                                                                    | ) 画面>           |                                                                                   | < FX口座へ振替(確認)画面>                              |           |
| 売買シグナルチャート                                                                                                    | FX口座へ振替 -入力-                                                                                                    |                 | 1 2 3                                                                             | FX口座へ振替 -確認-                                  | 1 ▶ 2 ▶ 3 |
| スワップ/受渡日情報                                                                                                    | ●                                                                                                    | 2017/12/27      |                                                                                   | 振替内容                                          |           |
| 報告書                                                                                                    | FX口座への振替可能金額                                                                                                    | 50.000.646円     |                                                                                   | FX口座への振替可能金額         50,000,646円              |           |
| 电子交付書面照会                                                                                                    |                                                                                                    | 2017/12/27 (24) |                                                                                   | 受疲日 2017/12/27 (水)                            |           |
| メールアドレス変更                                                                                                    |                                                                                                    |                 |                                                                                   | 振替金額 200,000円                                 |           |
| ログインパスワード変更                                                                                                    |                                                                                                    | 4<br>確認する →     |                                                                                   | 上記の内容でよるしければ、1時引/(スワード)を入力し1歳音する」ホタンを押してくたさい。 |           |
| ●証券口座から振替<br>メニューの「証券口座から振替」ボタンより、オンラインサービスのログイン画面を表示します。<br>● 確認<br>・<br>イ<br>・<br>イ<br>・<br>・<br>・<br>・<br>・<br>・<br>・<br>・<br>・<br>・<br>・<br>・<br>・                                            |                                                                                                    |                 |                                                                                   |                                               |           |
| <ul> <li>●オンラインサービスへログイン</li> <li>ログインに必要な項目を入力します。「ログイン」ボタンを押すと「FX口座へ振替-入力-」画面に移ります。</li> </ul>                                                                                                  |                                                                                                    |                 | ●取引パスワー<br>取引パスワート                                                                | ード入力<br><sup>S</sup> を入力します。                  |           |
| <ul> <li>●振替金額入</li> <li>3 振替金額を入り</li> </ul>                                                                                                    | カ<br>りします。                                                                                                    |                 | <ul> <li>●振替</li> <li>ボタンを押すと</li> </ul>                                          | 振替が実行されます。                                    |           |
| COPYRIGHT (C) NOMURA SECURITI                                                                                                    | ES CO.,LTD. ALL RIGHTS RESE                                                                                                    | RVED            |                                                                                   |                                               |           |

# 5. 入金·振替

# (3) 証券口座へ振替

## FX口座から証券口座へ振替を行います。

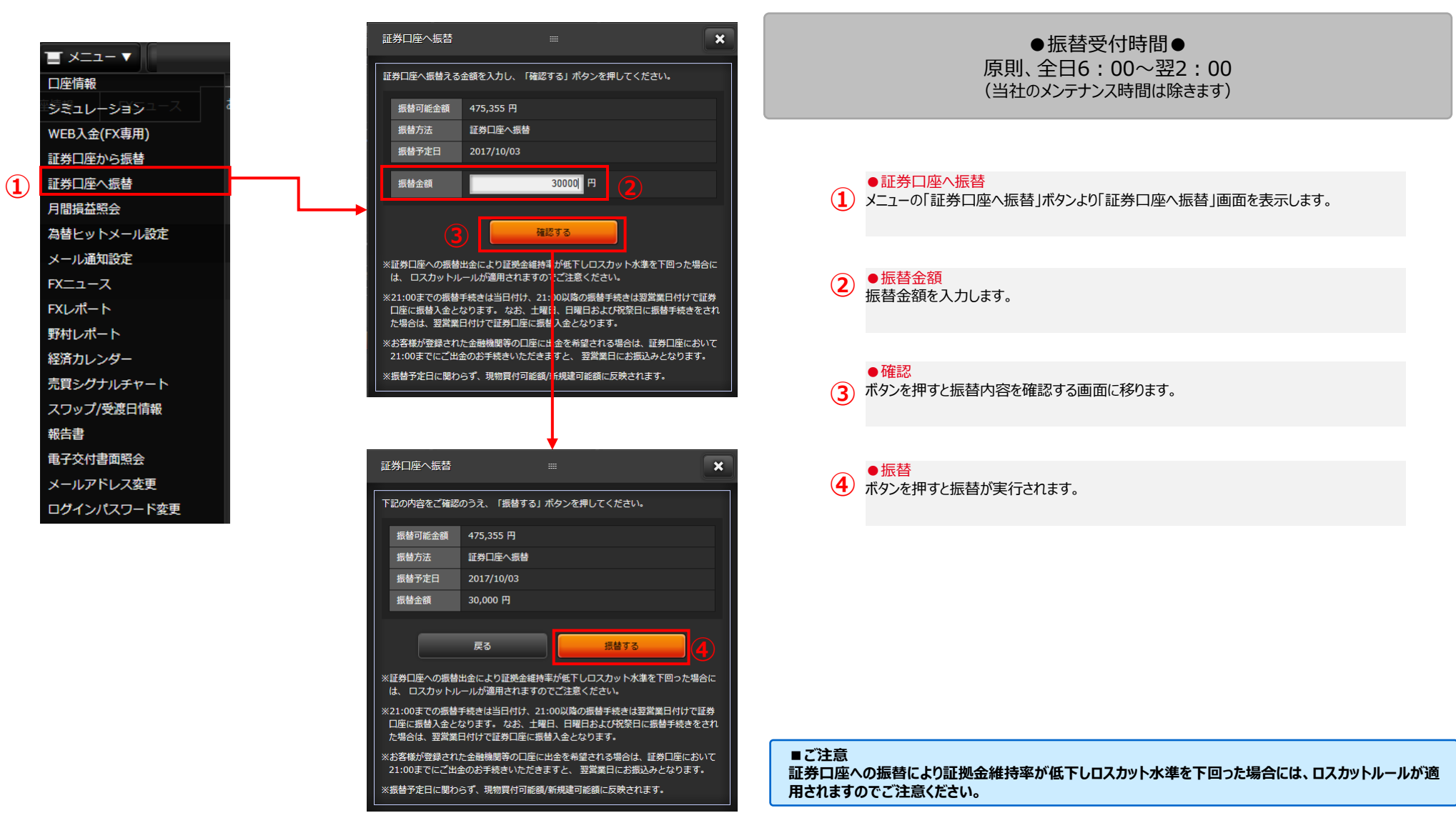